## Disabling the WiFi Adapter

## Introduction

Process details how to disable the WiFi adapter when working from home.

## Details

- 1. From your home computer, go to the **SEARCH BOX** and type **CONTROL PANEL**.
- 2. Then click on Network and Sharing Center.
- 3. Click on Change adapter settings.

| Network and Sharing Center          |                                                                                      |                                                     |
|-------------------------------------|--------------------------------------------------------------------------------------|-----------------------------------------------------|
| ← → × ↑ 📱 > Control F               | Panel > All Control Panel Items > Network an                                         | nd Sharing Center                                   |
| Control Panel Home                  | View your basic network information and set up connections View your active networks |                                                     |
| Change adapter settings             |                                                                                      |                                                     |
| Change advanced sharing             | qualfoncenter.local                                                                  | Access type: Internet                               |
| settings<br>Media streaming ontions | Domain network                                                                       | Connections: 📮 Ethernet                             |
| Media streaming options             | Change your networking settings                                                      |                                                     |
|                                     | Set up a new connection or net                                                       | work                                                |
|                                     | Set up a broadband, dial-up, or                                                      | VPN connection; or set up a router or access point. |
|                                     | Troubleshoot problems                                                                |                                                     |
|                                     | Diagnose and repair network pro                                                      | oblems, or get troubleshooting information.         |

4. Right click on the **Wi-Fi**, and click on **Connect / Disconnect** and turn off. The Wi-Fi adapter should be turned off now.

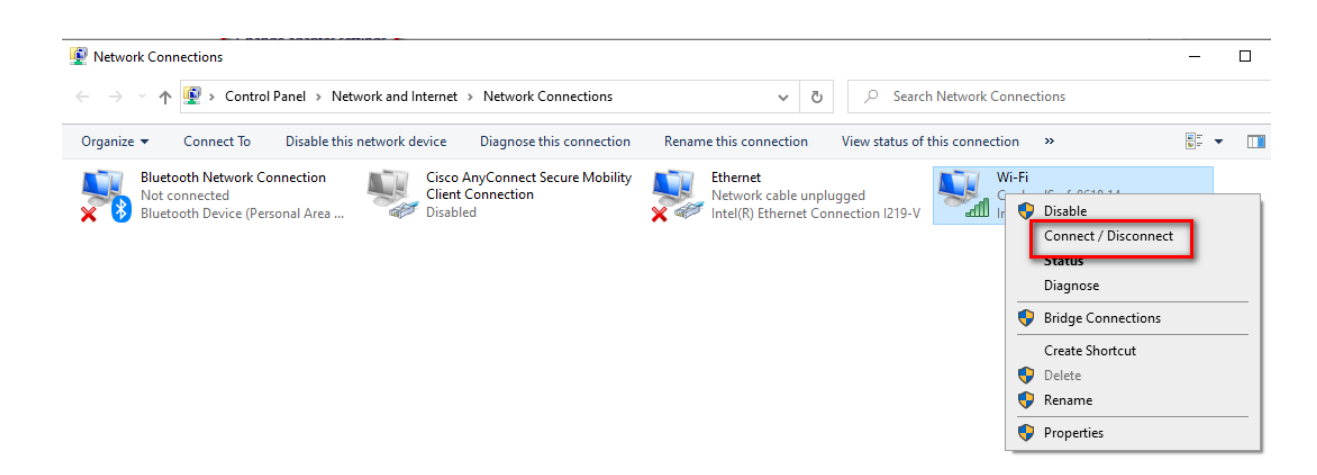

## **Related Articles**

**Revision History** 

Date Created: 11/13/2020 12:15 pm EST Last Modified: 11/13/2020 12:27 pm EST